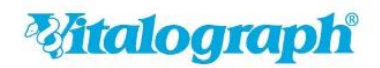

# Upgrade auf Spirotrac V 1.22

### Ablauf des lokalen Upgrades von Spirotrac V:

<u>Schritt 1 – Download der Spirotrac V Upgrade-Dateien</u>

Schritt 2 – Durchführung des Spirotrac V Upgrades

### **Witalograph**

#### <u>Schritt 1 – Download der Spirotrac V Upgrade-Dateien:</u>

Laden Sie das Spirotrac V Upgrade von der Vitalograph-Webseite herunter und speichern Sie es lokal auf dem Rechner (Client), auf dem Spirotrac installiert ist

Navigieren Sie auf Ihrem Rechner zur heruntergeladenen Spirotrac V Upgrade-Datei (in der Regel finden Sie die Datei im Benutzerordner "Downloads")

| 🕞 🕗 = 🚺 🕨 F    | ನಿಂದ Department                          | Downloads            |         |      | <b>-</b> 4 <sub>2</sub> | Downloads durch | suchen         |
|----------------|------------------------------------------|----------------------|---------|------|-------------------------|-----------------|----------------|
| Organisieren 🔻 | 📅 Öffnen                                 | Freigeben für 🔻      | Brennen | Neue | r Ordner                |                 | )<br>== • = [] |
| 🛛 🚖 Favoriten  | Nam                                      | ie 🔨                 |         |      | Änderungsdatum          | Тур             | Größe          |
| E Desktop      | 5                                        | Spirotrac_1.22_Setup |         |      | 25.02.2021 15:10        | Anwendung       | 909.143 KE     |
| 🚺 Downloads    | 1.1.1.1.1.1.1.1.1.1.1.1.1.1.1.1.1.1.1.1. |                      |         |      |                         |                 |                |

#### <u>Schritt 2 – Durchführung des Spirotrac V Upgrades</u>

Beachten Sie folgende Hinweise bevor Sie das Spirotrac V Upgrade durchführen:

- Sie benötigen Administrator-Rechte
- Stellen Sie sicher, dass keine aktuellen Windows-Updates ausstehen
- Stellen Sie sicher, dass die Benutzerkontensteuerung deaktiviert ist: Systemsteuerung – Benutzerkonten – Einstellungen der Benutzerkontensteuerung ändern
- Eventuell startet der PC während des Installationsprozesses neu

Navigieren Sie zur Spirotrac V 1.22 Upgrade-Datei (Spirotrac V Datei, die Sie in Schritt 1 von der Vitalograph Webseite heruntergeladen haben)

Führen Sie die Datei Spirotrac\_1.22\_Setup.exe aus

| 🗟 Spirotrac V Setup |                                                                                                    |
|---------------------|----------------------------------------------------------------------------------------------------|
|                     | Willkommen beim Setup<br>Assistenten von Spirotrac V                                                                                                    |
|                     | Der Setup Assistent wird Spirotrac V auf Ihrem Computer<br>installeren. Klicken Sie auf "Weiter" um fortzufahren, oder<br>auf "Abbrechen" um den Setup Assistent zu beenden. |
| 6                   |                                                                                                    |
|                     | < Zurüdk Weiter > Abbrechen                                                                                                    |

Klicken Sie auf Weiter

### **Witalograph**

A Global Leader in Respiratory Diagnostics

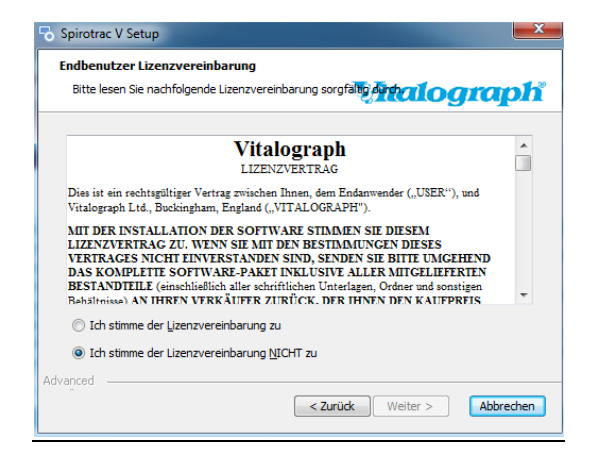

Lesen Sie den Lizenzvertrag durch und wählen Sie "Ich stimme der Lizenzvereinbarung zu"

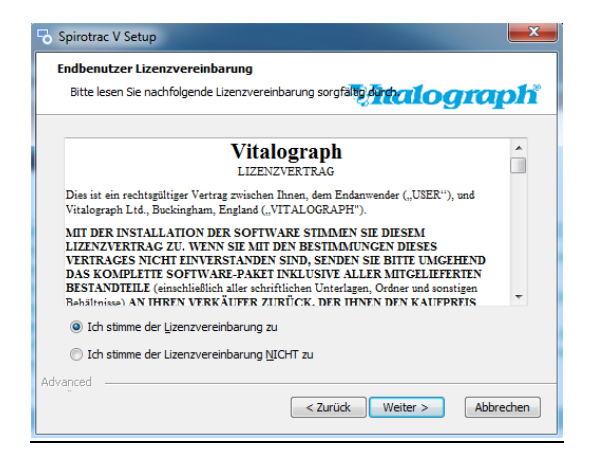

#### Klicken Sie auf Weiter

| Spirotrac V Setup                                                   |                             |
|---------------------------------------------------------------------|-----------------------------|
| <b>Installation</b><br>Wähle den Installationstyp                   |                             |
| Installiere Spirotrac V für:<br>O Nur für mich (angemeldeter Anwend | er)                         |
| <ul> <li>Alle (Alle Anwender)</li> </ul>                            |                             |
| Advanced(                                                           | < Zurück Weiter > Abbrechen |

Wählen Sie Alle (Alle Anwender) - klicken Sie auf Weiter

### **Witalograph**

A Global Leader in Respiratory Diagnostics

| Spirotrac V Setup                                                                                                |                                                                              |
|----------------------------------------------------------------------------------------------------|------------------------------------------------------------------------------|
| Installationsverzeichnis wählen                                                                                  |                                                                              |
| Installationsverzeichnis von Spirotrac V.                                                                        | Mitalograph                                                                  |
| Um in das angegebene Verzeichnis zu installiere<br>alternatives Installationsverzeichnis wählen Sie<br>"Wählen". | n, klicken Sie bitte "Weiter". Für ein<br>bitte ein anderes Verzeichnis über |
| Verzeichnis:                                                                                                    |                                                                              |
| C:\Program Files\Vitalograph\Spirotrac V                                                                         | Wählen                                                                       |
|                                                                                                    |                                                                              |
|                                                                                                    |                                                                              |
|                                                                                                    |                                                                              |
|                                                                                                    |                                                                              |
| fvanced                                                                                                    |                                                                              |
|                                                                                                    | Zurück Weiter > Abbrechen                                                    |
|                                                                                                    |                                                                              |

#### Klicken Sie auf Weiter

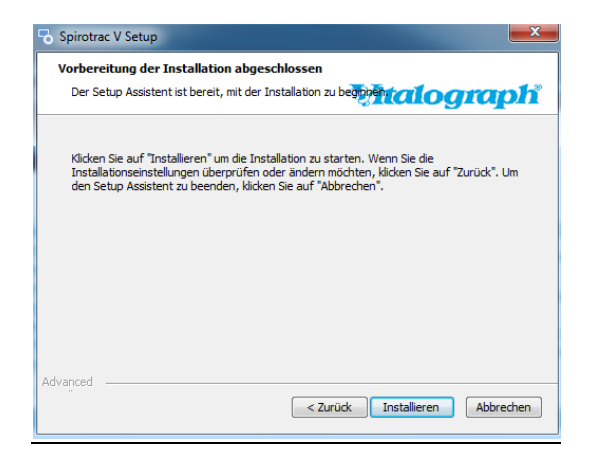

#### Klicken Sie auf Installieren

Falls die folgende Meldung angezeigt wird, klicken Sie auf OK

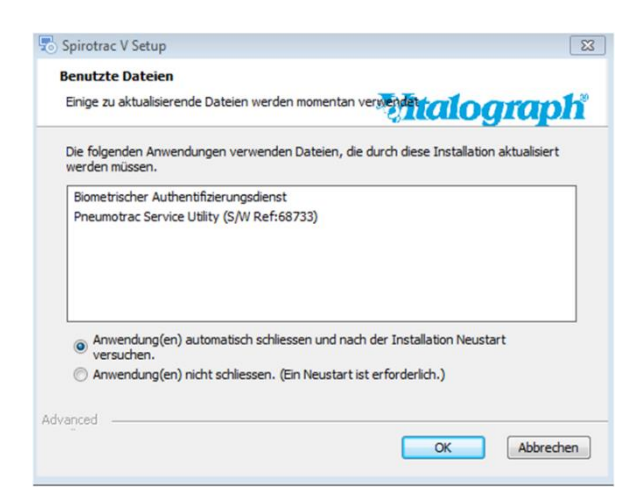

### **Esitalograph**

A Global Leader in Respiratory Diagnostics

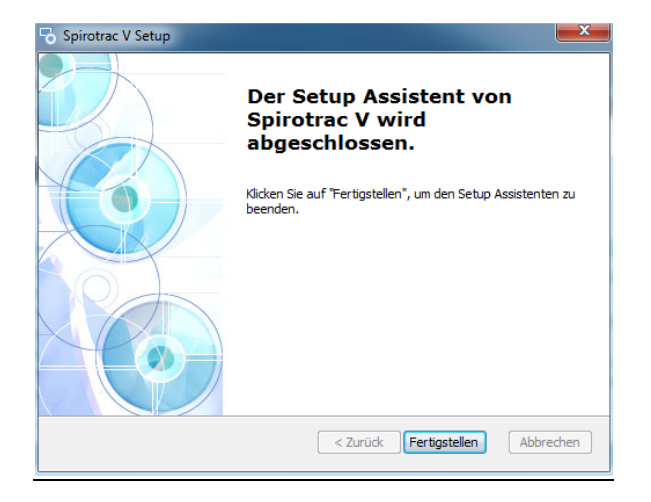

Klicken Sie auf Fertigstellen

Starten Sie Spirotrac V über die Verknüpfung auf Ihrem Desktop

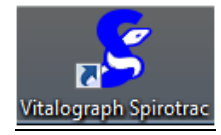

Falls das folgende Fenster angezeigt wird, klicken Sie auf Weiter

| Vitalograph Spirotrac - Einrichtung | tionen     | [2             |
|-------------------------------------|------------|----------------|
| Datenbank verbindung morna          | donen      |                |
| Servername:                         | localhost  |                |
| Server Instanze:                    | SQLEXPRESS |                |
| Datenbank-Namen:                    | Default    |                |
|                                     |            |                |
|                                     |            |                |
|                                     |            |                |
|                                     |            |                |
|                                     |            |                |
|                                     |            |                |
|                                     |            | Weiter Beenden |
|                                     |            |                |

## **Exitalograph**

| Willkommen bei Spirotrac.<br>Geben Sie zum Fortfahren<br>Ihre Benutzer-ID und Ihr<br>Kennwort ein. |
|----------------------------------------------------------------------------------------------------|
| Datenbank:                                                                                         |
| Default                                                                                            |
| Benutzer-ID:                                                                                       |
| Administrator                                                                                      |
| Kennwort:                                                                                          |
|                                                                                                    |
| Kennwort vergessen                                                                                 |
|                                                                                                    |
| OK Abbrechen                                                                                       |

Melden Sie sich bei Spirotrac V an

| S vitalograph spirotrac     |                                                   |
|-----------------------------|---------------------------------------------------|
| Datei Bearbeiten Ansicht Te | est Extras Hilfe                                  |
|                             | ) 🔽 💭 🧶 🧟 🇞 · 📽 😓 🚔 · 4                           |
| Aktueller Proband:          | Details << 📴                                      |
| <b>&gt;</b>                 | Allgemeine Informationen                          |
| Probanden                   | Abteilung                                         |
| Probanden suchen nach       | Aktuelle Abtellung: Dept                          |
| ID      Nachname            | Probanden insgesamt: 1                            |
| Probandan-ID Geburtsdatum   | Einrichtung Benutzereinstellungen                 |
| ⇒ Kein aktueler             | Abteilungen insgesamt: 1 Animationen Ein/Aus: Aus |
| 2021021_121 01.01.1971      | Genauinkeitspriifung     Aktuelle Animation:      |
|                             | Vorh. Genauigkprfg.:                              |
|                             |                                                   |
|                             |                                                   |
|                             |                                                   |
|                             |                                                   |
|                             |                                                   |
|                             |                                                   |
|                             |                                                   |
|                             |                                                   |
|                             |                                                   |
|                             |                                                   |
| Besuche                     |                                                   |
| Abteilungsname: Dept        | Benutzer-ID:Administrator 22.01.2021 14:05        |

A Global Leader in Respiratory Diagnostics